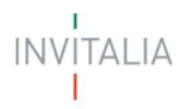

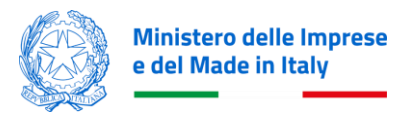

# MINISTERO DELLE IMPRESE E DEL MADE IN ITALY

# **MANUALE UTENTE**

**Bonus Colonnine domestiche** 

Guida alla presentazione della domanda

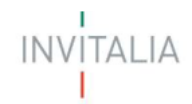

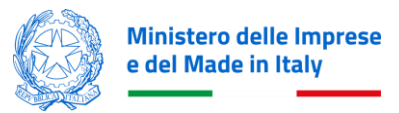

# Sommario

| SCOPO DEL DOCUMENTO                                                                             | 3     |
|-------------------------------------------------------------------------------------------------|-------|
| ACCESSO ALLA PIATTAFORMA                                                                        | 3     |
| WAITING ROOM                                                                                    | 3     |
| COMPILAZIONE DELLA DOMANDA                                                                      | 4     |
| Informativa Privacy e scelta della tipologia Proponente                                         | 5     |
| Elenco sezioni Home Page – Compilazione domanda                                                 | 5     |
| COMPILAZIONE DELLA DOMANDA                                                                      | 6     |
| Anagrafica Richiedente – Persona Fisica                                                         | 6     |
| Anagrafica Richiedente – Condominio Richiedente (Amministratore di condomino /condomino deleg   | ato)7 |
| Anagrafica Condominio Richiedente – Condominio Richiedente                                      | 8     |
| Anagrafica Condominio Richiedente – Sede Condominio Richiedente                                 | 8     |
| Anagrafica Condominio Richiedente – Contatti                                                    | 8     |
| Amministratore di condominio - Solo per compilatori di tipo "Amministratore di Condominio"      | 9     |
| Firmatario - Solo per compilatori di tipo "Amministratore di Condominio" e "Condomino delegato" | 9     |
| Firmatario – Dati anagrafici                                                                    | 9     |
| Firmatario – Indirizzo Residenza                                                                | 10    |
| Referente da contattare                                                                         | 11    |
| Dichiarazioni                                                                                   | 12    |
| Descrizione intervento                                                                          | 13    |
| Localizzazione Intervento                                                                       | 13    |
| Programma di Investimento                                                                       | 15    |
| Dati Bancari                                                                                    | 17    |
| GENERAZIONE DELLA DOMANDA E ALLEGATI                                                            | 18    |
| INVIO DOMANDA                                                                                   | 18    |
| Invio Domanda – Controlli Finali                                                                | 18    |
| Invio Domanda – Format di domanda                                                               | 19    |
| Invio Domanda - Allegati                                                                        | 22    |
| Invio Domanda – Invio Richiesta                                                                 | 24    |

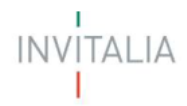

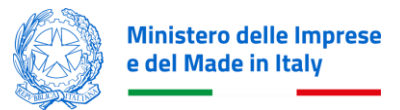

# **SCOPO DEL DOCUMENTO**

Il presente documento ha lo scopo di guidare l'utente alla compilazione della domanda per la richiesta delle agevolazioni promosse dal *Ministero delle Imprese e del Made in Italy* per sostenere l'acquisto di colonnine di ricariche elettriche.

Nel documento vengono descritte tutte le sezioni da compilare per la presentazione della domanda e le principali funzionalità della piattaforma.

# ACCESSO ALLA PIATTAFORMA

L'utente accede alla piattaforma per la presentazione della domanda mediante login tramite uno dei seguenti sistemi di identificazione:

- Identità digitale SPID
- Smart card CNS (Carta Nazionale dei Servizi)
- Carta d'Identità Elettronica (CIE).

Qualora l'utente non disponesse di un'identità digitale SPID, di una smart card CNS o di una CIE, dovrà necessariamente farne richiesta a uno dei gestori o enti incaricati.

Nel caso in cui il sistema dia problemi per l'identificazione, si consiglia di (I) cambiare browser di navigazione e/o (II) svuotare i dati di navigazione.

**Nota bene**: il corretto funzionamento del sistema di identificazione digitale rientra nella competenza e responsabilità del gestore; pertanto, Invitalia non risponde di eventuali problemi, malfunzionamenti e disservizi relativi a SPID ai fini dell'autenticazione sulle nostre piattaforme e dell'accesso ai nostri servizi.

**Nota bene:** qualora si decidesse di utilizzare l'accesso mediante CNS si potrebbe incorrere in problemi di login dovuti alle caratteristiche del dispositivo di autenticazione utilizzato. Si consiglia, pertanto, di tentare l'operazione di accesso mediante modalità di navigazione incognito. In caso di ulteriori problemi, contattare il fornitore del dispositivo per verificare l'eventuale disponibilità di driver aggiornati.

# WAITING ROOM

All'accesso alla pagina di presentazione della domanda, potrebbe apparire un messaggio di attesa, come da immagine sottostante:

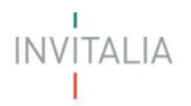

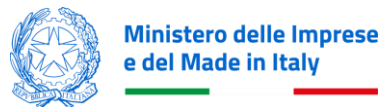

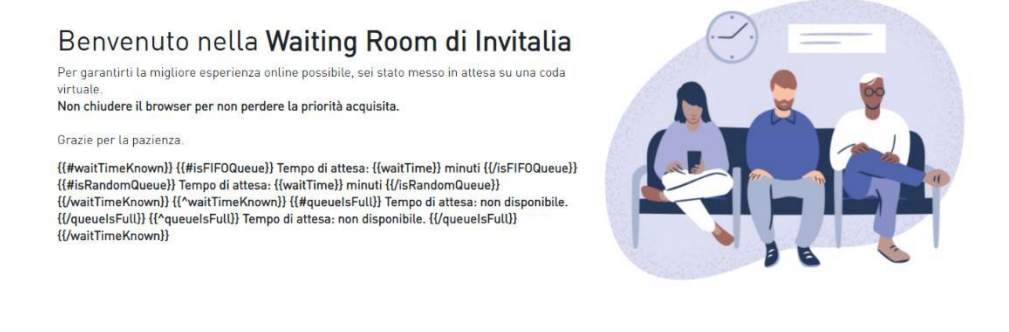

Infatti, in caso di accesso simultaneo alla piattaforma da parte di un numero elevato di utenti, al fine di garantire il miglior servizio possibile, viene creata una "coda virtuale".

Gli utenti accederanno alla compilazione della domanda in base all'ordine di arrivo. Il messaggio mostra il tempo stimato di attesa e la pagina si aggiorna automaticamente. Si raccomanda di non chiudere il browser o aggiornare la pagina per non perdere la priorità acquisita.

# **COMPILAZIONE DELLA DOMANDA** Home Page di Compilazione domanda

Una volta effettuato l'accesso tramite la modalità definita in precedenza (SPID, CNS o CIE) l'utente visualizza la pagina di atterraggio della piattaforma:

| Incentivo                | Data creazione                                                 | Protocollo nº | Denominazione | Fase                           | Stato                    | Adi  | eri - |
|--------------------------|----------------------------------------------------------------|---------------|---------------|--------------------------------|--------------------------|------|-------|
| 🗢 🛛 Bonus Colonnine Dome | itiche 16/10/2023                                              |               |               | Presentazione Domanda          | In Compilazione          | 1    | 盲     |
| 👻 Bonus Colonnine Dome   | nche 16/10/2023                                                |               |               | Presentazione Domanda          | in Complianore           | 1    | 8     |
| Scarel December          | Kerca per parsila chiave                                       | s ( )         |               | pu's -                         | tic tar chief an 1, Ave. |      |       |
| Scept Fincentive         | Kerca per parsia chave<br>Rotartos                             | 6 ( <b>)</b>  | ) / Personal  | gnarð<br>ia domanda            | on per compilier to dom  | enta |       |
| Scepi Fincentivo         | Kerca per parsia d'anne<br>Antantoe<br>Bunus Colonne Donestate |               | Persona k     | gna/3<br>ia domanda 🛛 🕐 timuto | of per compilies to dam  | ența |       |

Dal menu l'utente deve selezionare la misura "Bonus Colonnine Domestiche" e cliccare sul tasto Presenta la domanda.

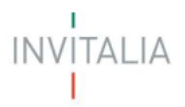

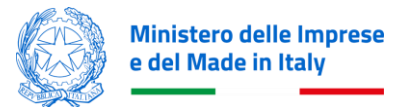

# Informativa Privacy e scelta della tipologia Proponente

Per poter procedere alla creazione di una nuova domanda, l'utente deve leggere il testo privacy fino alla fine, selezionare il check box di **presa visione dell'informativa privacy** e scegliere la tipologia di domanda tra le opzioni presentate:

| Invitalia                                                                        |                                                                                                    | ¢ | 👔 Claudia Pirzio 🗸     |
|----------------------------------------------------------------------------------|----------------------------------------------------------------------------------------------------|---|------------------------|
| Margin         Margin         Bonus           La tua scrivania         Anagrafic | Colonnine Domestiche<br>e Domanda<br>a e deleghe                                                                                                    |   |                        |
| 1                                                                                | l <u>a tua scrivani</u> a > Informativa Privacy                                                                                                    |   |                        |
|                                                                                  | INFORMATIVA PRIVACY<br>consultare periodicamente questa pagina del Sito.<br>Data ultimo aggiornamento: ottobre 2023                                                                                                    | • |                        |
|                                                                                  |                                                                                                    |   |                        |
|                                                                                  | Presa visione  Spese sostenute relative all'anno  Tipologia richiedente  Tipologia richiedente Tipologia rich |   |                        |
| Annulla                                                                          | 2022                                                                                                    |   | Inizia la compilazione |
| Ministero delle Impr<br>e del Made in Italy                                      | ss<br>                                                                                                    |   |                        |

Dopo aver selezionato la tipologia di proponente, l'utente clicca sul tasto 'Inizia la compilazione', e viene indirizzato alla Home page di compilazione della domanda.

# Elenco sezioni Home Page - Compilazione domanda

Atterrati sulla Home Page di compilazione della domanda sarà disponibile un menù di navigazione verticale sulla parte sinistra della pagina, che permetterà all'utente di identificare le sezioni da compilare.

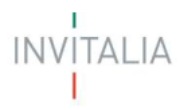

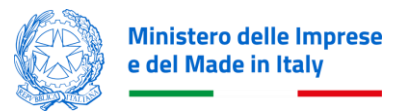

|                              | Anagrafica Richiedente       |                            |
|------------------------------|------------------------------|----------------------------|
|                              | Amministratore Condominio    | Anagrafica Richiedente     |
| Anagrafica Richiedente       | Firmatario                   | Firmatario                 |
| Referente da contattare      | Referente da contattare      | Referente da contattare    |
| Dichiarazioni                | Dichiarazioni                | Dichiarazioni              |
| Descrizione dell'intervento  | Descrizione dell'intervento  | Descrizione dell'interven  |
| Localizzazione di intervento | Localizzazione di intervento | Localizzazione di interver |
| Programma di investimento    | Programma di investimento    | Programma di investime     |
| Dati bancari                 | Dati bancari                 | Dati bancari               |
| Invio domanda                | Invio domanda                | Invio domanda              |

Persona Fisica

#### Amministratore di Condominio

### **Condomino delegato**

Durante la compilazione della domanda è possibile navigare tra le sezioni e modificare i dati delle sezioni già salvate.

Inoltre, per ogni campo, gli eventuali errori di compilazione sono mostrati dal sistema in rosso, come nel seguente esempio:

| Dati anagrafici  |                  |                                                |
|------------------|------------------|------------------------------------------------|
| Nome<br>giovanna | Cognome<br>Rossi | Data Di Nascita<br>11/09/2015 🖃                |
|                  |                  | ① Il richiedente deve aver<br>compiuto 18 anni |

# **COMPILAZIONE DELLA DOMANDA** Anagrafica Richiedente – Persona Fisica

La form si compone dei seguenti campi:

Dati anagrafici:

- Nome
- Cognome
- Genere
- Comune di nascita
- Data di nascita
- Codice fiscale

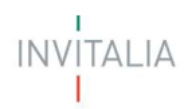

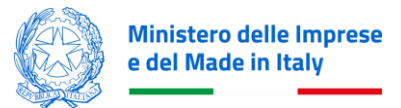

| La tua scrivania > Informativa Privaci<br>2022 - Persona fisica Codice | y > Anagrafica Richiedente<br>compilazione: 230583-0CEAB1AC |   |                |                                   |  |
|------------------------------------------------------------------------|-------------------------------------------------------------|---|----------------|-----------------------------------|--|
| ANAGRAFICA RICHIEDENTE                                                 |                                                             |   |                |                                   |  |
| Dati anagrafici                                                        |                                                             |   |                |                                   |  |
| Nome                                                                   |                                                             |   | Cognome        | <br>Data Di Nascita<br>gg/mm/aaaa |  |
| Luogo di nascita                                                       | ✓ Genere                                                    | ~ | Codice Fiscale | <br>                              |  |

### Indirizzo Residenza:

- Regione
- Provincia
- Comune
- Indirizzo
- CAP
- Civico

| ~ | Provincia |             | ~                  | Comune                  |                                 |                                                               |
|---|-----------|-------------|--------------------|-------------------------|---------------------------------|---------------------------------------------------------------|
|   |           |             |                    |                         |                                 |                                                               |
|   |           | Civico      |                    |                         | CAP                             |                                                               |
|   | ~         | ✓ Provincia | ✓ Provincia Civico | V Provincia V<br>Civico | Provincia     Comune     Civico | Provincia     Comune     Comune     Comune     Comune     CAP |

#### Contatti:

• PEC per comunicazioni

| Contatti              |  |
|-----------------------|--|
| PEC per comunicazioni |  |

Al termine della compilazione si attiverà un tasto "Salva" che permetterà di salvare i dati inseriti se la compilazione è avvenuta correttamente.

# Anagrafica Richiedente – Condominio Richiedente (Amministratore di condomino /condomino delegato)

La form Anagrafica Condominio Richiedente si compone delle seguenti sezioni:

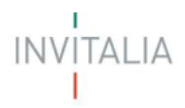

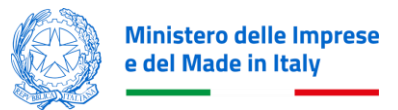

- 1. Condominio Richiedente Sede
- 2. Condominio Richiedente
- 3. Contatti

# Anagrafica Condominio Richiedente - Condominio Richiedente

Nella sezione 'Condominio Richiedente' saranno presenti i seguenti campi obbligatori:

- Denominazione
- Codice Fiscale

### Anagrafica Condominio Richiedente – Sede Condominio Richiedente

Nella sezione 'Sede Condominio Richiedente' saranno presenti i seguenti campi obbligatori:

- Regione
- Provincia
- Comune
- Indirizzo
- Cap
- Civico

### Anagrafica Condominio Richiedente – Contatti

Nella sezione 'Contatti' saranno presenti i seguenti campi obbligatori:

• PEC per comunicazioni (a questo indirizzo saranno inviate tutte le comunicazioni)

| Converte Presentazione Domanda                   |                                                                          |                         |           |                |              |                            |
|--------------------------------------------------|--------------------------------------------------------------------------|-------------------------|-----------|----------------|--------------|----------------------------|
| La tua scrivania Anagrafica e deleghe            |                                                                          |                         |           |                |              |                            |
| Anagrafica Richiedente                           | La tua scrivania > Informativa Privacy > Anagrafica Richiedente          |                         |           |                |              |                            |
| Amministratore Condominio                        | 2022 - Amministratore di Condominio Codice compil                        | azione: 230583-FA1165FB |           |                |              |                            |
| Firmatario                                       | ANAGRAFICA CONDOMINIO RICHIEDENTE                                        |                         |           |                |              |                            |
| Referente da contattare                          | Condominio Richiedente                                                   |                         |           | Codice Fiscale |              |                            |
| Dichiarazioni                                    | Condominio stazione 1                                                    |                         |           | 56787654567    |              |                            |
| Descrizione dell'intervento                      | Fade candominia siskindante                                              |                         |           |                |              |                            |
| Localizzazione di intervento                     | Regione                                                                  |                         | Provincia |                | Comune       |                            |
| Programma di investimento                        | Sicilia                                                                  | ~                       | Trapani   | ~              | Pantelleria  | ~                          |
| Dati bancari                                     | Indirizzo<br>Via Sicilia                                                 |                         |           | Civico<br>1    | CAP<br>92929 |                            |
| Invio domanda                                    |                                                                          |                         |           |                |              |                            |
|                                                  | Contatti<br>PEC per comunicazioni<br>① svilupposistemiinformativi@pec.it |                         |           |                |              |                            |
|                                                  |                                                                          |                         |           |                |              | Salva                      |
| Ministero delle Imprese<br>e del Made in Italy   |                                                                          |                         |           |                |              |                            |
| ©Agenzia nazionale per l'attrazione degli invest | imenti e lo sviluppo di impresa SpA                                      |                         |           |                |              | Note Legali Privacy Policy |

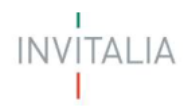

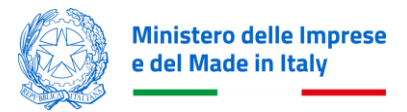

Al termine della compilazione si attiverà un tasto "Salva" che permetterà di salvare i dati inseriti se la compilazione è avvenuta correttamente.

## Amministratore di condominio - Solo per compilatori di tipo "Amministratore di Condominio"

La form Amministratore di Condominio si compone delle seguenti sezioni **Anagrafica amministratore** e dei seguenti campi:

- Nome
- Cognome
- Codice Fiscale
- Partita IVA
- Data Rilascio Partita IVA

| Image: series of the series of the | onnine Domestiche<br><sub>Nanda</sub><br>eleghe                                  |                           |                |  |  |  |
|----------------------------------------------------------------------------------------------------|----------------------------------------------------------------------------------|---------------------------|----------------|--|--|--|
| Anagrafica Richiedente                                                                                                    | <u>La tua scrivania</u> > <u>Informativa Privacy</u> > Amministratore Condominio |                           |                |  |  |  |
| Amministratore Condominio                                                                                                    | 2022 - Amministratore di Condominio Codice compilazione: 23                      | 30583-3674E900            |                |  |  |  |
| Firmatario                                                                                                    | AMMINISTRATORE CONDOMINIO                                                        |                           |                |  |  |  |
| Referente da contattare                                                                                                    | Anagrafica amministratore                                                        |                           |                |  |  |  |
| Dichiarazioni                                                                                                    | Nome                                                                             | Cognome                   | Codice Fiscale |  |  |  |
| Descrizione dell'intervento                                                                                                    |                                                                                  | Data rilascio partita IVA |                |  |  |  |
| Localizzazione di intervento                                                                                                    | Partita IVA                                                                      | gg/mm/aaaa                |                |  |  |  |
| Programma di investimento                                                                                                    |                                                                                  |                           |                |  |  |  |
| Dati bancari                                                                                                    |                                                                                  |                           | Salva          |  |  |  |
| Invio domanda                                                                                                    |                                                                                  |                           |                |  |  |  |

Al termine della compilazione si attiverà un tasto "Salva" che permetterà di salvare i dati inseriti se la compilazione è avvenuta correttamente.

# Firmatario - Solo per compilatori di tipo "Amministratore di Condominio" e "Condomino delegato"

La form Firmatario si compone delle seguenti sezioni:

- 1. Dati anagrafici
- 2. Indirizzo Residenza

### Firmatario – Dati anagrafici

Nella Sezione 'Dati anagrafici' saranno presenti i seguenti campi:

- Nome
- Cognome
- Data di nascita

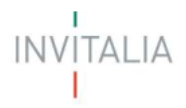

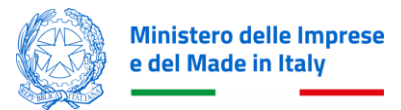

- Luogo di nascita (Menù a tendina con elenco province)
- Genere
- Codice Fiscale
- **Ruolo** (Menù a tendina con unico valore selezionabile con il Ruolo definito nella sezione 'Informativa Privacy e scelta della tipologia Proponente')

### Firmatario – Indirizzo Residenza

Nella Sezione 'Indirizzo Residenza' saranno presenti i seguenti campi:

- Nazione di Residenza (menù a tendina con la possibilità di selezione Nazione di residenza 'Italia' o altra nazionalità estera)
  - In caso di **Nazione di Residenza** = 'Italia' saranno visibili e compilabili i seguenti campi:
    - **Regione di residenza** (menù a tendina con elenco regioni)
    - Provincia di residenza (menu a tendina abilitato e valiorizzato a seguito della selezione del campo Regione di residenza)
    - Comune di residenza (menu a tendina abilitato e valiorizzato a seguito della selezione del campo Provincia di residenza)
    - Indirizzo di residenza (precompilato con i dati dello SPID del compilatore delagato dal Condominio)
    - **Civico di Residenza**
    - **CAP di residenza**

| Indirizzo Residenza                              |   |                        |                     |   |                     |   |
|--------------------------------------------------|---|------------------------|---------------------|---|---------------------|---|
| Nazione di residenza                             |   |                        |                     |   |                     |   |
| Italia                                           |   |                        |                     |   | ~                   |   |
|                                                  |   |                        |                     |   |                     |   |
| Regione di residenza                             | ~ | Provincia di residenza |                     | ~ | Comune di residenza | ~ |
| Indirizzo di residenza<br>Via Edoardo Amaldi 340 |   |                        | Civico di residenza |   | CAP di residenza    |   |
|                                                  |   |                        |                     |   |                     |   |

# In caso di Nazione di Residenza diversa da 'Italia' saranno visibili i seguenti campi Indirizzo di residenza

| Indirizzo Residenza    |              |
|------------------------|--------------|
| Nazione di residenza   |              |
| Austria                | $\checkmark$ |
|                        |              |
|                        |              |
| Indirizzo di residenza |              |
| Via Edoardo Amaldi 340 |              |
|                        |              |
|                        |              |

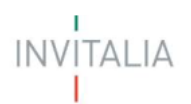

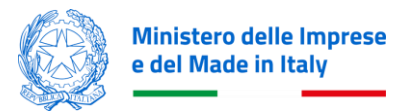

| Bonus Colonnine Domestiche<br>Presentazione Domesta                                 |                                                                                                    |                     |                  |                 |      |
|-------------------------------------------------------------------------------------|----------------------------------------------------------------------------------------------------|---------------------|------------------|-----------------|------|
| La tua scrivania Anagrafica e deleghe                                               |                                                                                                    |                     |                  |                 |      |
| Anagrafica Richiedente                                                              | La has actioning > Information Drivery > Fermitario                                                                                  |                     |                  |                 |      |
| Firmatario                                                                          | 2022 - Condomino delegato Codice compliazione: 230583-911EF313                                                                       |                     |                  |                 |      |
| Referente da contattare                                                             | FIRMATARIO                                                                                                    |                     |                  |                 |      |
| Dichiarazioni                                                                       | () IMPORTANTE                                                                                                    |                     |                  |                 |      |
| Descrizione dell'intervento                                                         | menori de persona el himateri el la domanda. El himaterio deve escen a persona che da compando la domanda el e dalla dergas di condi | enning ×threatings. |                  |                 |      |
| Localizzazione di intervento                                                        | Dati anagrafici                                                                                                    |                     |                  |                 |      |
| Programma di investimento                                                           | Nema                                                                                                    | Engname             |                  | Data di nascita | -    |
| Dati bancari                                                                        | INVESTIG.                                                                                                    | cagnonie            |                  | 55/mm/aaa       |      |
| Inulo domanda                                                                       | Luogo di nascita 🗸 🗸                                                                                                    | Sesso               | ✓ Codice fiscale |                 |      |
|                                                                                     | Runis v                                                                                                    |                     |                  | <u> </u>        |      |
|                                                                                     |                                                                                                    |                     |                  |                 | San. |
| Workstand and in Frynnas<br>e der Manier in Fally                                   |                                                                                                    |                     |                  |                 |      |
| Ø/genzia nazionale per l'attrazione degli investimenti e lo sviluppo di impresa Spi |                                                                                                    |                     |                  |                 |      |

Al termine della compilazione si attiverà un tasto "Salva" che permetterà di salvare i dati inseriti se la compilazione è avvenuta correttamente

### Referente da contattare

La form "Referente da contattare" si compone dei seguenti campi:

Dati anagrafici

- Nome
- Cognome

Contatti:

- Email
- Recapito telefonico

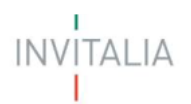

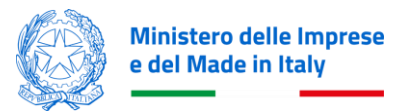

| Invitalia                    | 🔿 🗘 📀 🚥                                                                                                    |
|------------------------------|----------------------------------------------------------------------------------------------------|
| Bonus Presentazione          | Colonnine Domestiche<br>Domanda                                                                                                    |
| La tua scrivania Anagrafica  | e deloghe                                                                                                    |
| Anagrafica Richiedente       | La tua scrivania > Informativa.Privacy."Bonus Colonnine.Domestiche: > Referente da contattare                                                                                                    |
| Referente da contattare      | 2022 - Persona fisica Codice compilazione: 230583-980855A7                                                                                                    |
| Dichiarazioni                | REFERENTE DA CONTATTARE                                                                                                    |
| Descrizione dell'intervento  | Le comunicazioni da parte di Invitalia verranno inviate all'indirizzo PEC inserito nella sezione Anagrafica Richiedente. In questa sezione, ti chiediamo di fornire i dati del referente che p<br>contattato dal team di Invitalia per eventuali chiarimenti. |
| Localizzazione di intervento | Dati anagrafici                                                                                                    |
| Programma di investimento    | Nome                                                                                                    |
| Dati bancari                 | Cognome                                                                                                    |
| Invio domanda                | Contatti                                                                                                    |
|                              | Email Recapito telefonico                                                                                                    |

A fine pagina si attiverà un tasto "Salva" che permetterà di salvare i dati inseriti se la compilazione è avvenuta correttamente.

### Dichiarazioni

Nel form "Dichiarazioni", saranno presenti una serie di check, tutti obbligatori:

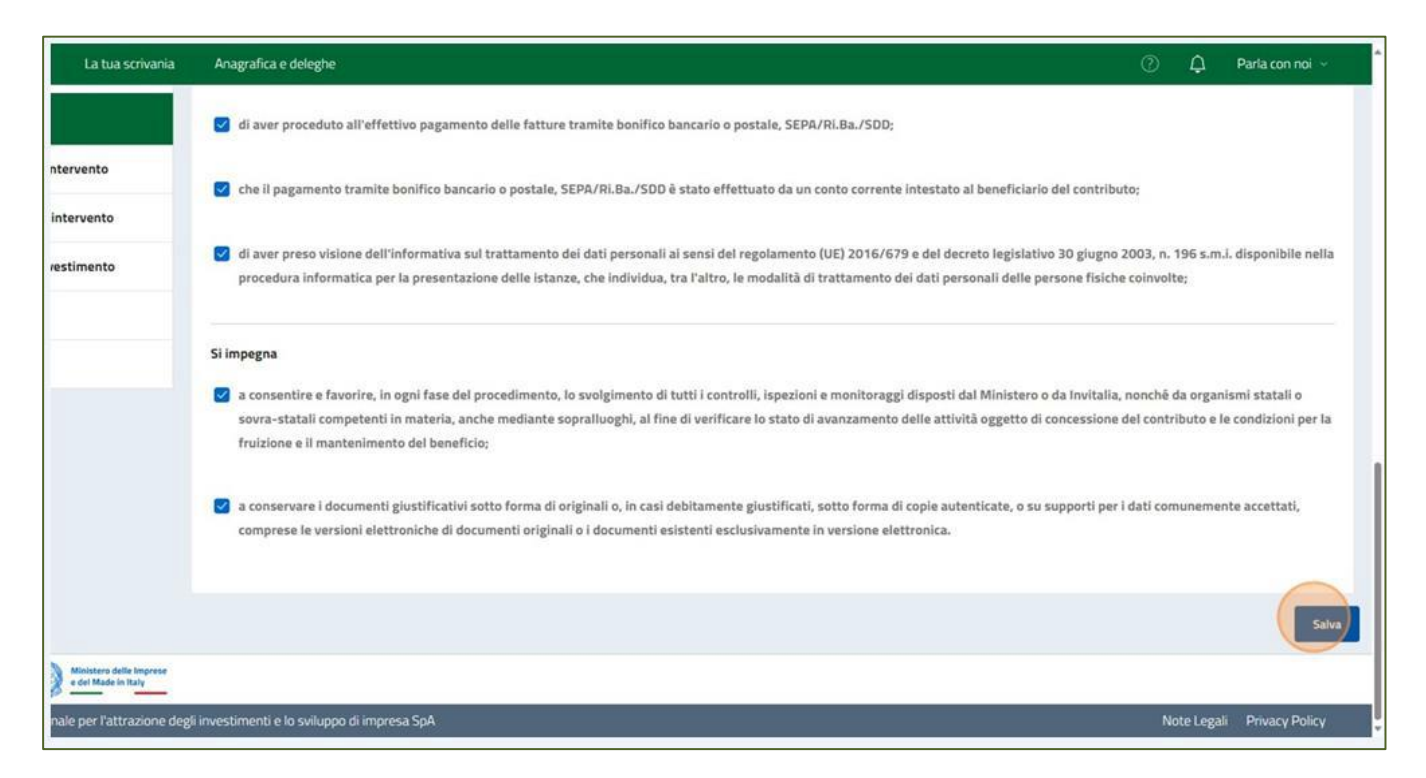

Dopo aver valorizzato i flag obbligatori, si attiverà un tasto "Salva" che permetterà di salvare i dati inseriti se la compilazione è avvenuta correttamente.

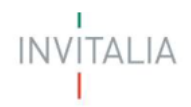

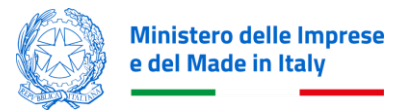

# **Descrizione intervento**

La form "Localizzazione Intervento" si compone dei seguenti campi:

- Titolo del progetto (inserisci una breve descrizione del progetto, non utilizzare caratteri speciali)
- **Descrizione progetto** (da selezionare da menù a tendina)

| Initalia                            | О Ф 0 Ф                                                                                                    |
|-------------------------------------|----------------------------------------------------------------------------------------------------|
| Nerre States Presentazione          | Colonnine Domestiche<br>Domanda                                                                                 |
| La tua scrivania Anagrafica         | e deleghe                                                                                                    |
| Anagrafica Richiedente              | La tua scrivania > Informativa Privacy."Bonus Colonnine Domestiche." > Descrizione dell'intervento              |
| Referente da contattare             | 2022 - Persona fisica Codice compilazione: 230583-980B55A7                                                      |
| Dichiarazioni                       | DESCRIZIONE DELL'INTERVENTO                                                                                     |
| Descrizione dell'intervento         | Titolo del Progetto ① titolo del progetto                                                                       |
| Localizzazione di intervento        | Descrizione progetto                                                                                            |
| Programma di investimento           |                                                                                                    |
| Dati bancari                        | Acquisto e installazione di infrastrutture standard per la ricarica dei veicoli alimentati ad energia elettrica |
| Invio domanda                       |                                                                                                    |
|                                     |                                                                                                    |
|                                     |                                                                                                    |
| e del Made in Italy                 |                                                                                                    |
| Magenzia nazionale per l'attrazione | e degli investimenti e lo sviluppo di impresa SpA Note Legali P                                                 |

### Localizzazione Intervento

Per inserire la localizzazione presso cui è stata effettuata l'installazione dovrai cliccare su tasto "Aggiungi sede":

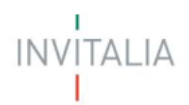

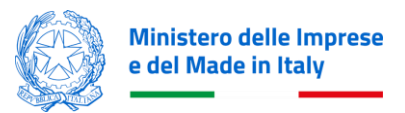

| Invitalia                                      |                                         |                                                                                                    |                                      |             | 0 | ¢      | 📀 Cla    |
|------------------------------------------------|-----------------------------------------|----------------------------------------------------------------------------------------------------|--------------------------------------|-------------|---|--------|----------|
| Bonus C<br>Presentazione I                     | olonnine Domestich                      | e                                                                                                    |                                      |             |   |        |          |
| Anne fin Dickinderte                           |                                         |                                                                                                    |                                      |             |   |        |          |
| Anagratica Richiedente                         | La tua scrivania > Informativa Priv     | <u>icy "Bonus Colonnine Domestiche"</u> > Localizzazione d<br>Documentaria anticipatione de la compañía de la compañía de la<br>Compañía de la compañía de la compañía de<br>Compañía de la compañía de la compañía de la compañía de la compañía de la compañía de la compañía de la compañía de la compañía de la compañía de la compañía de la compañía de la compañía de la compañía de la compañía de la compañía | iintervento                          |             |   |        |          |
| Referente da contattare                        | 2022 - Persona fisica   Cod             | ce compilazione: 230583-980855A7                                                                                                    |                                      |             |   |        |          |
| Dichiarazioni                                  | LOCALIZZAZIONE DI INTER                 | VENTO                                                                                                    |                                      |             |   |        |          |
| Descrizione dell'intervento                    | Inserisci la localizzazione de          | l'Intervento. E' possibile inserire una sola localizz                                                                                                    | azione.                              |             |   |        |          |
| Localizzazione di intervento                   | Elenco sedi                             |                                                                                                    |                                      |             |   |        |          |
| Programma di investimento                      | Regione                                 | Provincia 💷                                                                                                    | Comune 💷 🕆                           | Indirizzo 🦆 |   |        |          |
| Dati bancari                                   |                                         |                                                                                                    | Non hai ancora aggiunto nessuna sede |             |   |        |          |
| Invio domanda                                  | Aggiungi Sede                           |                                                                                                    |                                      |             |   |        |          |
|                                                |                                         |                                                                                                    |                                      |             |   |        |          |
| Ministero delle Imprese<br>e del Made in Italy |                                         | O Description                                                                                                    | annatta caluata                      |             |   |        |          |
| vagenzia nazionale per l'attrazione            | degli investimenti e lo sviluppo di imp | iresa SpA                                                                                                    | hullern severe                       |             |   | Note l | .egali P |

La form "Localizzazione Intervento" si compone dei seguenti campi:

- Regione
- Provincia
- Comune
- Indirizzo
- Cap
- Civico

Potrai inserire una sola sede di localizzazione.

| Invitalia                    |                                                |                                      |                                              |              |        | 0 | ¢ | () Claud |
|------------------------------|------------------------------------------------|--------------------------------------|----------------------------------------------|--------------|--------|---|---|----------|
| La tua scrivania Anagrafica  | <b>Colonnine Domes</b><br>Domanda<br>e deleghe | tiche                                |                                              |              |        |   |   |          |
| Anagrafica Richiedente       | La tua scrivania > Informatio                  | va Privacy "Bonus Colonnine Domes    | tiche" > Localizzazione di intervento > Inse | rimento sede |        |   |   |          |
| Referente da contattare      | 2022 - Persona fisica                          | Codice compilazione: 230583-         | 980B55A7                                     |              |        |   |   |          |
| Dichiarazioni                | LOCALIZZAZIONE DI                              | INTERVENTO                           |                                              |              |        |   |   |          |
| Descrizione dell'intervento  | Inserisci la localizzazio                      | one dell'intervento. E' possibile in | serire una sola localizzazione.              |              |        |   |   |          |
| Localizzazione di intervento | Regione                                        |                                      | ✓ Provincia                                  | ~            | Comune |   |   |          |
| Programma di investimento    |                                                | /                                    |                                              |              |        |   |   |          |
| Dati bancari                 | Сар                                            | Indirizzo                            |                                              | Nr. Civico   |        |   |   |          |
| Invio domanda                |                                                |                                      |                                              |              |        |   |   |          |
|                              | Indietro                                       |                                      |                                              |              |        |   |   |          |

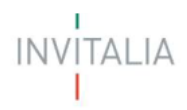

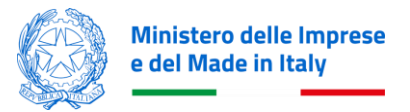

A fine pagina si attiverà un tasto "Salva" che permetterà di salvare i dati inseriti se la compilazione è avvenuta correttamente.

Nota Bene: L'inserimento e salvataggio della sede è necessario per compilare la sezione successiva.

### Programma di Investimento

Per inserire le spese dovrai cliccare su tasto "Aggiungi spesa":

| Initalia                     |                                                                                                    | 🕜 🗘 📀 Claud                              |
|------------------------------|----------------------------------------------------------------------------------------------------|------------------------------------------|
| Bonus<br>Presentazione       | Colonnine Domestiche<br>Domanda                                                                                                  |                                          |
| La tua scrivania Anagrafica  | e deleghe                                                                                                    |                                          |
| Anagrafica Richiedente       | La tua scrivania > Informativa Privacy "Bonus Colonnine Domestiche" > Programma di investimento                                  |                                          |
| Referente da contattare      | 2022 - Persona fisica Codice compilazione: 230583-980855A7                                                                       |                                          |
| Dichiarazioni                | PROGRAMMA DI INVESTIMENTO                                                                                                    |                                          |
|                              | Programma                                                                                                    | Totale Piano                             |
| Descrizione dell'intervento  | È necessario inserire il totale complessivo delle spese sostenute.                                                               |                                          |
| Localizzazione di intervento |                                                                                                    |                                          |
| Programma di investimento    | All'interno del Programma di investimento inserire: <ul> <li>Almeno una spesa di tipologia A) Spese di infrastruttura</li> </ul> |                                          |
| Dati bancari                 | Una sola spesa per tipologia                                                                                                    |                                          |
| Invio domanda                | Spese 2022: Inserisci almeno una spesa di tipo A) Spese di infrastruttura                                                        |                                          |
|                              | Localizzazione intervento 💷 Titolo spesa 💷 Tipologia di spesa 💷                                                                  | Importo investimento (€) → † IVA (€) → † |
| •                            | Nessuna spesa inserita                                                                                                    |                                          |

La form "Programma di Investimento" sarà composta da due sezioni:

- 1. Programma
- 2. Totale Piano

La sezione "Programma" si compone dei seguenti campi:

- Titolo spesa
- Tipologia di spesa
  - A) Spese di acquisto e messa in opera
  - B) Spese di progettazione
  - o C) Costi per la connessione alla rete elettrica
- Localizzazione intervento (menù a tendina: l'unica opzione selezionabile è l'indirizzo che hai inserito nella precedente sezione 'Localizzazione intervento')
- Importo investimento (IVA esclusa) (inserisci l'imponibile IVA esclusa)
- IVA €

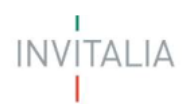

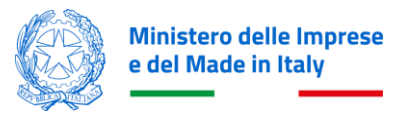

| Invitalia                                                          |                                                                           |                    | ¢ ©          | 🛞 ELISA CARBONE 🗸 |
|--------------------------------------------------------------------|---------------------------------------------------------------------------|--------------------|--------------|-------------------|
| Bonus Colo<br>Presentazione Dor<br>La tua scrivania Anagrafica e d | onnine Domestiche<br>nanda<br>Jeleghe                                     |                    |              | Parla con noi 🗸   |
| Anagrafica Richiedente                                             | La tua scrivania > Presentazione Domanda > Programma di investimento      |                    |              |                   |
| Amministratore Condominio                                          | S2024 - Amministratore di Condominio Codice compilazione: 230583-E3B72856 |                    |              |                   |
| Firmatario                                                         | PROGRAMMA DI INVESTIMENTO                                                 |                    |              |                   |
| Referente da contattare                                            | Programma                                                                 |                    | Totale Piano |                   |
| Dichiarazioni                                                      | Spese 2024                                                                |                    |              |                   |
| Descrizione dell'intervento                                        | Albano di Lucania, Via Roma, 98                                           |                    |              | ~                 |
| Localizzazione di intervento                                       |                                                                           |                    |              |                   |
| Programma di investimento                                          | Titolo spesa                                                              | Tipologia di spesa |              | ~                 |
| Dati bancari                                                       | C Importo investimento (IVA esclusa)                                      | € IVA (€)          |              |                   |
| Invio domanda                                                      |                                                                           |                    |              |                   |
|                                                                    | Indietro                                                                  |                    |              | Salva             |

Cliccando il bottone 'indietro', in caso di mancato salvataggio, apparirà il seguente messaggio:

| Bonus Colonnine Domestiche                                                              |                                                                       |                                                            |                            |                                |  |  |  |
|-----------------------------------------------------------------------------------------|-----------------------------------------------------------------------|------------------------------------------------------------|----------------------------|--------------------------------|--|--|--|
|                                                                                         |                                                                       |                                                            |                            |                                |  |  |  |
| Angrafica Richiedente La tua scriterata > Informativa Ringey > Programma di munstementa |                                                                       |                                                            |                            |                                |  |  |  |
| Firmatario                                                                              |                                                                       |                                                            |                            |                                |  |  |  |
| Referente da contattare                                                                 | PROGRAMMA DI INVESTIMENTO                                             |                                                            |                            |                                |  |  |  |
|                                                                                         |                                                                       |                                                            |                            |                                |  |  |  |
| Dichiarazioni                                                                           | Spese 2022                                                            |                                                            |                            | _                              |  |  |  |
| Descrizione dell'intervento                                                             |                                                                       | () ATTENZIONE                                              | ×                          |                                |  |  |  |
| Localizzazione di intervento                                                            |                                                                       | Tornando indietro perderai i dati inseriti in questo form. |                            |                                |  |  |  |
| Programma di investimento                                                               | Tipologia di spesa<br>C) Costi per la connessione alla rete elettrica | Vuoi davvero tornare indietro?                             |                            | to<br>iulia, 34, Azzano Decimo |  |  |  |
| Dati bancari                                                                            |                                                                       |                                                            | Annulla Si, torna indietro |                                |  |  |  |
| Invio domanda                                                                           | € Importo investimento (€)                                            |                                                            | € IVA (€)                  |                                |  |  |  |
|                                                                                         |                                                                       |                                                            |                            |                                |  |  |  |
|                                                                                         |                                                                       |                                                            |                            |                                |  |  |  |
|                                                                                         |                                                                       |                                                            |                            |                                |  |  |  |
| Ministero delle Imprese<br>e del Made in Italy                                          |                                                                       |                                                            |                            |                                |  |  |  |
| ©Agenzia nazionale per l'attrazione degli investimenti                                  |                                                                       |                                                            |                            |                                |  |  |  |

Saranno disponibili due opzioni:

- Si, torna indietro: i dati inseriti verranno cancellati e l'utente atterrerà sulla pagina con l'opzione 'Aggiungi Spesa
- Annulla: l'utente resterà sulla pagina e potrà terminare la compilazione dei dati

Al termine della compilazione si abiliterà un tasto "Salva" che permetterà di salvare i dati inseriti se la compilazione è avvenuta correttamente. L'utente al termine del salvataggio visualizzerà la spesa appena inserita all'interno della tabella delle spese.

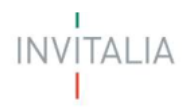

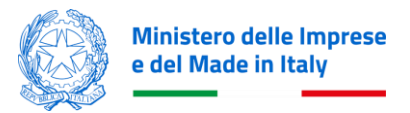

**NOTA BENE:** L'utente dovrà inserire almeno una spesa con Tipologia A) per poter presentare la domanda, inoltre potrà inserire una sola voce per ciascuna Tipologia.

A fine pagina si attiverà un tasto "Salva" che permetterà di salvare i dati inseriti se la compilazione è avvenuta correttamente.

La sezione "Totale Piano" rappresenta il riepilogo del programma, completo del calcolo dell'agevolazione:

| PROGRAMMA DI INVESTIMENTO                       |              |             |  |  |  |
|-------------------------------------------------|--------------|-------------|--|--|--|
| Programma                                       | Totale Piano |             |  |  |  |
| Totale piano                                    |              |             |  |  |  |
|                                                 | Lombardia    | Totale      |  |  |  |
| PROGRAMMA                                       | 45.000,00 €  | 45.000,00 € |  |  |  |
| Spese 2022                                      | 45.000,00 €  | 45.000,00 € |  |  |  |
| A) Spese di acquisto e messa in opera           | 10.000,00 €  | 10.000,00 € |  |  |  |
| B) Spese di progettazione                       | 20.000,00 €  | 20.000,00 € |  |  |  |
| C) Costi per la connessione alla rete elettrica | 15.000,00 €  | 15.000,00 € |  |  |  |
| Totale Piano                                    | 45.000,00€   | 45.000,00€  |  |  |  |
|                                                 |              |             |  |  |  |
| Agevolazioni richieste                          |              |             |  |  |  |
|                                                 | Lombardia    | Totale      |  |  |  |
| Contributo conto impianti                       | 1.500,00 €   | 1.500,00 €  |  |  |  |
| Totale Agevolazioni                             | 1.500,00 € 1 |             |  |  |  |

### Dati Bancari

Nella sezione "Dati Bancari" saranno presenti i seguenti campi:

- **Tipologia IBAN** (Italiano/Estero)
- Denominazione istituto
- Intestatario Conto (che deve corrispondere al soggetto beneficiario, persona fisica o condomino)
- Agenzia N.
- Numero Conto corrente (non richiesto per IBAN estero)
- IBAN

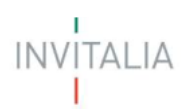

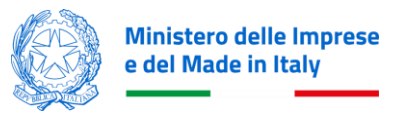

| Invitalia                                         |                                                                                                  |                                               |                                                                                   | Ϋ́       | 🕺 Claudia Pirzio 🗸 |
|---------------------------------------------------|--------------------------------------------------------------------------------------------------|-----------------------------------------------|-----------------------------------------------------------------------------------|----------|--------------------|
| territoria Entre Scrivania Anagrafica e deleghe   | ine Domestiche                                                                                   |                                               |                                                                                   |          |                    |
| Anagrafica Richiedente                            | La tua scrivania > Informativa Privacy > Dati bancari                                            |                                               |                                                                                   |          |                    |
| Referente da contattare                           | 2022 - Persona fisica Codice compilazione: 230583-980855A7                                       |                                               |                                                                                   |          |                    |
| Dichiarazioni                                     | DATI BANCARI                                                                                     |                                               |                                                                                   |          |                    |
| Descrizione dell'intervento                       | Inserisci i tuoi dati bancari. Ricordati che l <b>'intestatario</b> del conto corrente deve colr | ncidere con il richiedente. Assicurati che il | nome sia inserito nel medesimo formato, con un solo spazio tra il nome e il cogni | ome.     |                    |
| Localizzazione di intervento                      | Tipologia IBAN<br>Italiano                                                                       | ~                                             | Denominazione istituto<br>istituto bancazio                                       |          |                    |
| Programma di investimento                         |                                                                                                  |                                               |                                                                                   |          |                    |
| Dati bancari                                      | intestatario Conto<br>① giovanna verdi                                                           |                                               | Agenzia N*<br>3                                                                   |          |                    |
| Invio domanda                                     |                                                                                                  |                                               |                                                                                   |          |                    |
|                                                   | Numero Conto Corrente 45678                                                                      | Iban Italiano<br>it45w5678987657888776654345  |                                                                                   |          |                    |
|                                                   |                                                                                                  |                                               |                                                                                   |          |                    |
|                                                   |                                                                                                  |                                               |                                                                                   |          | Salva              |
|                                                   |                                                                                                  |                                               |                                                                                   |          |                    |
|                                                   |                                                                                                  |                                               |                                                                                   |          |                    |
| Ministero delle Imprese<br>e del Made in Italy    |                                                                                                  |                                               |                                                                                   |          |                    |
| ©Agenzia nazionale per l'attrazione degli investi | imenti e lo sviluono di impresa SpA                                                              |                                               |                                                                                   | Note Leg | ali Privacy Policy |

A fine pagina si attiverà un tasto "Salva" che permetterà di salvare i dati inseriti se la compilazione è avvenuta correttamente.

# **GENERAZIONE DELLA DOMANDA E ALLEGATI**

### **INVIO DOMANDA**

Nella form "Invio Domanda" sono presenti quattro step conseguenti:

- Controlli Finali
- Format di domanda
- Allegati
- Invio domanda

### Invio Domanda – Controlli Finali

Cliccando su 'Invio domanda', nella sezione 'Controlli Finali', la piattaforma verifica che tutte le sezioni siano state debitamente compilate e che:

- Il Firmatario sia maggiorenne;
- Sia stata inserita almeno una spesa di Tipo A;
- L'intestatario del conto corrente coincida con quanto indicato in Anagrafica del richiedente (Denominazione Condominio o Nome e Cognome del richiedente per Persona Fisica);
- Il Firmatario coincida con il compilatore (nel caso di condominio richiedente deve coincidere con l'amministratore di condominio o con il condomino delegato).

In caso contrario, apparirà un messaggio specifico di errore come quello di esempio di seguito indicato:

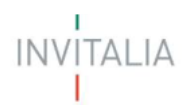

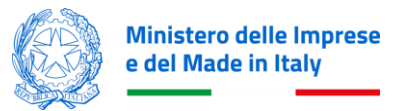

| Enterna 4 La tua s           | crivania Anagrafica e deleghe                                                                                                    |                                                           |                                              | ⑦                 |  |  |  |
|------------------------------|----------------------------------------------------------------------------------------------------|-----------------------------------------------------------|----------------------------------------------|-------------------|--|--|--|
| Amministratore<br>Condominio | La tua scrivania > Informativa Privacy > Inv<br>2022 - Amministratore di Condominio                                                                                                    | io domanda Codice compilazione: 230583-641CE12A           | l.                                           |                   |  |  |  |
| Firmatario                   |                                                                                                    | 1                                                         |                                              |                   |  |  |  |
| Referente da contattare      | 1 Controlli Finali                                                                                                    | 2 Format di domanda                                       | (3) Allegati                                 | (4) Invio domanda |  |  |  |
| lichiarazioni                |                                                                                                    |                                                           |                                              |                   |  |  |  |
| escrizione dell'intervento   | Prima di procedere con il caricamento degli allegati devi compilare correttamente le seguenti sezioni:                                                                                                    |                                                           |                                              |                   |  |  |  |
| ocalizzazione di<br>tervento | <ul> <li>E' possibile presentare solo 1 domanda per lo stesso codice fiscale</li> <li>Attenzione, nel piano di impresa deve essere presente almeno una spesa di tipo A</li> <li>Attenzione, nel piano di impresa deve essere presente uno sola spesa per tipologica voce di spesa</li> <li>Attenzione, il Ed doll'ampinistratora dava escera varuale al Cel del taractaria e al CE del canalidatare</li> </ul> |                                                           |                                              |                   |  |  |  |
| rogramma di<br>vestimento    | <ul> <li>L'intestatario del conto</li> </ul>                                                                                                    | o corrente deve coincidere con la denominazione del condo | minio beneficiario indicato in Anagrafica de | ?l richiedente.   |  |  |  |
| lati bancari                 |                                                                                                    |                                                           |                                              | Auant             |  |  |  |
| nvio domanda                 |                                                                                                    |                                                           |                                              | Avanu             |  |  |  |

NOTA BENE: non è possibile presentare più di una domanda per lo stesso richiedente.

In caso di esito positivo dei controlli, apparirà il seguente messaggio:

| Bonus Colonnine<br>Presentazione Domanda             | Domestiche                                                                               |                       |              |                            |
|------------------------------------------------------|------------------------------------------------------------------------------------------|-----------------------|--------------|----------------------------|
| La tua scrivania Anagrafica e deleghe                |                                                                                          |                       |              |                            |
| Anagrafica Richiedente                               | La tua scrivania > Informativa Privacy > Invio domanda                                   |                       |              |                            |
| Firmatario                                           | 2022 - Condomino delegato Codice compilazione: 230583-911EF3                             | 13                    |              |                            |
| Referente da contattare                              | INVIO DOMANDA                                                                            |                       |              |                            |
| Dichiarazioni                                        | Controlli Finali                                                                         | (2) Format di domanda | (3) Allegati | (4) Invio domanda          |
| Descrizione dell'intervento                          | Dati inseriti correttamente!     Prosegui allo step successivo per inviare la richiesta. |                       |              |                            |
| Localizzazione di intervento                         |                                                                                          |                       |              |                            |
| Programma di investimento                            |                                                                                          |                       |              | Avanti $ ightarrow$        |
| Dati bancari                                         |                                                                                          |                       |              |                            |
| Invio domanda                                        |                                                                                          |                       |              |                            |
|                                                      |                                                                                          |                       |              |                            |
|                                                      |                                                                                          |                       |              |                            |
|                                                      |                                                                                          |                       |              |                            |
|                                                      |                                                                                          |                       |              |                            |
| Ministero delle Imprese<br>e del Made in Italy       |                                                                                          |                       |              |                            |
| ©Agenzia nazionale per l'attrazione degli investimer | nti e lo sviluppo di impresa SpA                                                         |                       |              | Note Legali Privacy Policy |

E si abiliterà il bottone 'Avanti'

### Invio Domanda - Format di domanda

In questo step troverai le istruzioni per completare la domanda:

- Da questa pagina scarica il Format della domanda compilata.
- Firma digitalmente o con firma autografa il PDF della domanda (per verificare la validità della tua firma digitale vai su: AGID)
- Carica il Format della domanda firmato;

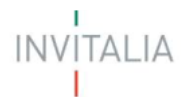

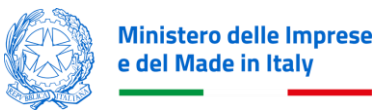

- Carica gli allegati obbligatori richiesti ed eventuali allegati facoltativi;
- Invia la domanda

| Bonus Colonnine<br>Presentazione Domanda            | e Domestiche                                                                                                    |                                                                       |             |                            |
|-----------------------------------------------------|----------------------------------------------------------------------------------------------------|-----------------------------------------------------------------------|-------------|----------------------------|
| La tua scrivania Anagrafica e deleghe               |                                                                                                    |                                                                       |             |                            |
| Anagrafica Richiedente                              | La tua scrivania > Informativa Privacy > Invio domanda                                                                             |                                                                       |             |                            |
| Firmatario                                          | 2022 - Condomino delegato Codice compilazione: 230583-91                                                                           | 1EF313                                                                |             |                            |
| Referente da contattare                             | INVIO DOMANDA                                                                                                    |                                                                       |             |                            |
| Dichiarazioni                                       |                                                                                                    | Format di domanda                                                     | () Allegati | (4) Invio domanda          |
| Descrizione dell'intervento                         | Prossimi passi da seguire per l'invio della domanda:                                                                               |                                                                       |             |                            |
| Localizzazione di intervento                        | Da questa pagina scarica il Format della domanda compilata.     Firma digitalmente o con firma autografa il PDF della domanda (per | venificare la validità della tua firma digitale val su: <u>AGID</u> ) |             |                            |
| Programma di investimento                           | •Carica il Format della domanda firmato;                                                                                           |                                                                       |             |                            |
| Dati bancari                                        | Carica gli allegati obbligatori richiesti ed eventuali allegati facoltativi;     Jeula la domanda                                  |                                                                       |             |                            |
| Invio domanda                                       | • Invia la domanda.                                                                                                    |                                                                       |             |                            |
|                                                     |                                                                                                    |                                                                       |             | 📩 Scarica FORMAT DOMANDA   |
|                                                     | - Indietro                                                                                                    |                                                                       |             |                            |
|                                                     |                                                                                                    |                                                                       |             |                            |
| Ministero delle Imprese<br>e del Made in Italy      |                                                                                                    |                                                                       |             |                            |
| ©Agenzia nazionale per l'attrazione degli investime | nti e lo sviluppo di impresa SpA                                                                                                   |                                                                       |             | Note Legali Privacy Policy |

E sarà visibile il bottone **'Scarica FORMAT DOMANDA'**, cliccando sul quale verrà scaricato il Format Domanda in formato pdf. In questo momento i dati inseriti non sono più modificabili.

Leggi attentamente il PDF generato, se hai bisogno di modificare i dati, clicca su "Modifica Dati", che ti permetterà di modificare le sezioni precedentemente compilate.

| Bonus Colonnin<br>Presentazione Domanda             | e Domestiche                                                                             |                                                                     |                 |                              |                                                                                   |                            |
|-----------------------------------------------------|------------------------------------------------------------------------------------------|---------------------------------------------------------------------|-----------------|------------------------------|-----------------------------------------------------------------------------------|----------------------------|
| La tua scrivania Anagrafica e deleghe               |                                                                                          |                                                                     |                 |                              |                                                                                   |                            |
| Anagrafica Richiedente                              | La tua scrivania > Informativa Privacy > Invio domanda                                   |                                                                     |                 |                              |                                                                                   |                            |
| Firmatario                                          | 2022 - Condomino delegato Codice compilazione: 230583-911EF3                             | 313                                                                 |                 |                              |                                                                                   |                            |
| Referente da contattare                             | INVIO DOMANDA                                                                            | •                                                                   |                 | (a) All-section              |                                                                                   | d-                         |
| Dichiarazioni                                       | Controll Final                                                                           | Format di domanda                                                   |                 | (3) Amegati                  |                                                                                   | Iomanda                    |
| Descrizione dell'intervento                         | Carica la tua domanda firmata digitalmente                                               |                                                                     |                 |                              |                                                                                   |                            |
| Localizzazione di intervento                        | Allegato                                                                                 | Firma digitale                                                      | N° max allegati | Tipo file                    | Data caricamento                                                                  | Azioni                     |
| Programma di investimento                           | FORMAT DOMANDA                                                                           | Non richiesta                                                       | 1               | p7m/pdf                      |                                                                                   | ٹ                          |
| Dati bancari                                        |                                                                                          |                                                                     |                 |                              |                                                                                   |                            |
| Invio domanda                                       | Hai bisogno di modificare i dati che hai inseritor<br>Attenzione <b>gli allegati car</b> | ? Clicca qui per sbloccare la compilazione.<br>icati andranno persi | Non trovi la    | domanda che hai scaricato? ( | Clicca qui se hai bisogno di effettuare n<br>del PDF<br>1. Scarlea FORMAT DOMANDA | uovamente il download      |
| Ministers delle Impress<br>e del Made in Raty       |                                                                                          |                                                                     |                 |                              |                                                                                   |                            |
| ©Agenzia nazionale per l'attrazione degli investime | enti e lo sviluppo di impresa SpA                                                        |                                                                     |                 |                              |                                                                                   | Note Legali Privacy Policy |

Attenzione! In caso di modifica perderai gli eventuali allegati caricati.

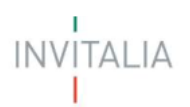

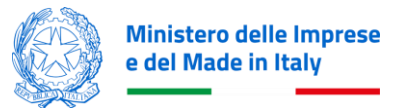

| Bonus Colonnine<br>Presentazione Domanda               | Domestiche                      |                                                                                                    |          |           |                  |                 |                     |
|--------------------------------------------------------|---------------------------------|----------------------------------------------------------------------------------------------------|----------|-----------|------------------|-----------------|---------------------|
|                                                        |                                 |                                                                                                    |          |           |                  |                 |                     |
| Anagrafica Richiedente                                 |                                 |                                                                                                    |          |           |                  |                 |                     |
| Firmatario                                             |                                 |                                                                                                    |          |           |                  |                 |                     |
| Referente da contattare                                | INVIO DOMANDA                   |                                                                                                    |          |           |                  |                 |                     |
| Dichiarazioni                                          |                                 | Pormat di domanda                                                                                  |          |           |                  |                 |                     |
| Descrizione dell'intervento                            |                                 |                                                                                                    |          |           |                  |                 |                     |
|                                                        | Allegato                        | ATTENZIONE                                                                                         | ×        | Tipo file | Data caricamento | Azio            | oni                 |
|                                                        |                                 | Confermi di voler modificare i dati inseriti?<br>Se hai gia allegato dei documenti, questi andrann | o persi. |           |                  |                 |                     |
| Dati hanzari                                           |                                 |                                                                                                    | onferma  |           |                  |                 |                     |
| laula damanda                                          |                                 | licea qui per chlaceara la compilazione                                                            |          |           |                  |                 | download            |
| invio comanda                                          | Attenzione: gli allegati carica | ati andranno persi                                                                                 |          |           |                  |                 | uownioau            |
|                                                        |                                 |                                                                                                    |          |           |                  |                 |                     |
|                                                        |                                 |                                                                                                    |          |           |                  |                 |                     |
|                                                        |                                 |                                                                                                    |          |           |                  |                 | Avanti $ ightarrow$ |
|                                                        |                                 |                                                                                                    |          |           |                  |                 |                     |
| ©Agenzia nazionale per l'attrazione degli investimenti | i e lo sviluppo di impresa SpA  |                                                                                                    |          |           |                  | Note Legali - P | Privacy Policy      |

Dopo avere generato correttamente la domada, se sei in possesso di una firma digitale certificata, firma digitalmente il PDF. In alternativa potrai stamparlo e provvedere con firma autografa. In tal caso sarà necessario scansionare il Format di Domanda firmato per le successive attività di caricamento.

Dopo la firma, potrai caricare il Format di Domanda cliccando sul bottone di seguito evidenziato:

| Bonus Colonnine<br>Presentazione Demanda             | Domestiche                                                 |                                              |                 |                                     |                                         |                            |
|------------------------------------------------------|------------------------------------------------------------|----------------------------------------------|-----------------|-------------------------------------|-----------------------------------------|----------------------------|
| La tua scrivania Anagrafica e deleghe                |                                                            |                                              |                 |                                     |                                         |                            |
| Anagrafica Richiedente                               | La tua scrivania > Informativa Privacy > Invio domanda     |                                              |                 |                                     |                                         |                            |
| Firmatario                                           | 2022 - Condomino delegato Codice compilazione: 230583-911E | F313                                         |                 |                                     |                                         |                            |
| Referente da contattare                              | INVIO DOMANDA                                              |                                              |                 |                                     |                                         |                            |
| Dichiarazioni                                        | 🕑 Controlli Finali                                         | 2 Format di domanda                          |                 | <li>Allegati</li>                   | (4) Invio                               | domanda                    |
|                                                      | Carica la tua domanda firmata digitalmente                 |                                              |                 |                                     |                                         |                            |
| Descrizione dell'intervento                          | Allegato                                                   | Firma digitale                               | N° max allegati | Tipo file                           | Data caricamento                        | Azioni                     |
| Localizzazione di intervento                         |                                                            | Man visitinata                               |                 | -7-64                               |                                         |                            |
| Programma di investimento                            |                                                            | ivon neniesta                                | 1               | p/m/par                             |                                         |                            |
| Dati bancari                                         |                                                            |                                              |                 |                                     |                                         |                            |
| Invio domanda                                        | Hai bisogno di modificare i dati che hai inserito          | o? Clicca qui per sbloccare la compilazione. | Non trov        | i la domanda che hai scaricato? Cli | icca qui se hai bisogno di effettuare n | uovamente il download      |
|                                                      | Attenzione: gii allegati ca                                | iricati andranno persi                       |                 |                                     | del PDF                                 |                            |
|                                                      | / Modifi                                                   | ica dati                                     |                 | ث                                   | Scarica FORMAT DOMANDA                  |                            |
|                                                      |                                                            |                                              |                 |                                     |                                         |                            |
|                                                      |                                                            |                                              |                 |                                     |                                         | _                          |
|                                                      |                                                            |                                              |                 |                                     |                                         | Avanti $ ightarrow$        |
| Ministero delle Imprese<br>e del Made in Raly        |                                                            |                                              |                 |                                     |                                         |                            |
| ©Agenzia nazionale per l'attrazione degli investimen | ti e lo sviluppo di impresa SpA                            |                                              |                 |                                     |                                         | Note Legali Privacy Policy |

Procedi al caricamento tramite Carica File:

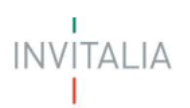

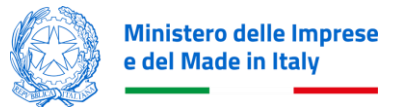

| Anagrafica Richiedente                                  |                            |                                                    |                                            |                  |                           |
|---------------------------------------------------------|----------------------------|----------------------------------------------------|--------------------------------------------|------------------|---------------------------|
| Firmatario                                              |                            |                                                    |                                            |                  |                           |
| Referente da contattare                                 |                            |                                                    |                                            |                  |                           |
| Dichiarazioni                                           |                            | Format di domanda                                  |                                            |                  |                           |
| Descrizione dell'Intervento                             |                            | CARICA FORMAT DOMANDA                              | <                                          |                  |                           |
| Localizzazione di intervento                            | Allegato                   | Format domanda da firmare                          | llegati Tipo file                          | Data caricamento | Azioni                    |
| Programma di investimento                               |                            | N" file da allegare 1<br>File supportati: P7M, PDF | p7m/pdt                                    |                  |                           |
| Dati bancari                                            |                            | Dimensione massima: 150MB                          |                                            |                  |                           |
| Invio domanda                                           |                            | to? Clicca qui per sbloccare la compilazione.      | Non trovi la domanda che hai scaricato? Cl |                  |                           |
|                                                         | Attenzione: gli allegati c | aricati andranno persi                             |                                            |                  |                           |
|                                                         |                            |                                                    |                                            |                  |                           |
|                                                         |                            |                                                    |                                            |                  |                           |
|                                                         |                            |                                                    |                                            |                  |                           |
|                                                         |                            |                                                    |                                            |                  |                           |
| Agenzia nazionale per l'attrazione degli invistimenti e | la sviuppo di Impresa SpA  |                                                    |                                            |                  | Note Legal Privacy Policy |

Dopo il caricamento della domanda si abiliterà il tasto "Avanti" e potrai procedere con il caricamento degli Allegati. Per tornare allo step precedente clicca sul pulsante "Indietro".

### Invio Domanda - Allegati

Nello step Allegati è presente l'elenco degli allegati obbligatori per l'invio della domanda. Per ogni allegato troverai le seguenti informazioni in colonna:

- Allegato Nomenclatura file;
- Firma digitale (Non richiesta obbligatoriamente);
- N.max allegati numero massimo di allegati caricabili per quella tipologia di documento;
- **Tipo File** estensione file ammessa (p7m/pdf)
- Data caricamento valorizzata a seguito del caricamento andato a buon fine.

Attenzione! Nella denominazione del file da allegare non sono ammessi caratteri speciali.

In caso di errori nel caricamento, la piattaforma restituirà un messaggio di errore, ad esempio in caso di estensione non supportata: *"Il tipo di file caricato non è ammesso, verificare che l'estensione del file (es: .jpg, .docx, .pdf), corrisponda a quella indicata in tabella"*.

Tramite il tasto presente sotto la colonna Azioni è possibile procedere con il caricamento dei file.

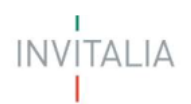

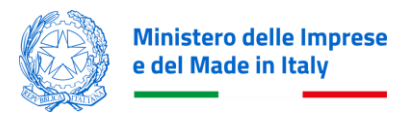

| Resus Calconics Demostiche                                                          |                                                                                                    |                     |                 |                |                                                                                                    |                  |                  |                           |
|-------------------------------------------------------------------------------------|----------------------------------------------------------------------------------------------------|---------------------|-----------------|----------------|----------------------------------------------------------------------------------------------------|------------------|------------------|---------------------------|
| Presentazione Domanda                                                               |                                                                                                    |                     |                 |                |                                                                                                    |                  |                  |                           |
| La tua scrivania Anagrafica e deleghe                                               |                                                                                                    |                     |                 |                |                                                                                                    |                  |                  |                           |
| Anagrafica Richiedente                                                              | La tua scriumia > Informativa Privacy > Invio domanda                                                                                                   |                     |                 |                |                                                                                                    |                  |                  |                           |
| Referente da contattare                                                             | 2022 - Persona fisica Codice compliazione: 230583-73764829                                                                                              |                     |                 |                |                                                                                                    |                  |                  |                           |
| Dichlarazioni                                                                       |                                                                                                    | Connected descents  |                 |                | Alexand and a second second second second second second second second second second second second second second |                  |                  |                           |
| Descrizione dell'Intervento                                                         | Control Priman                                                                                                    | O Pormai di domanda |                 |                | alegeo                                                                                                    | _                | () Involumence   |                           |
| Localizzazione di intervento                                                        | Carica qui i seguenti allegati obbligatori                                                                                                    |                     |                 |                |                                                                                                    |                  |                  |                           |
| Programma di investimento                                                           | Allegato                                                                                                    |                     |                 | Firma digitale | 11° max allegati                                                                                                | Tipo file        | Data caricamento | Azioni                    |
| Dati bancari                                                                        | Codice fiscale ()                                                                                                    |                     |                 | Non richiesta  | 1                                                                                                    | p7m/pdf          |                  | - <u>1</u>                |
| lordo domanda                                                                       | Documento d'identità del firmatanio della domanda ()                                                                                                    |                     |                 | Non richiesta  | 1                                                                                                    | p7m/pdf          |                  | - L                       |
|                                                                                     | Copia delle fatture elettroniche relative alle spese di cui all'art. 4 00G 14 marzo 2023 ()                                                             |                     |                 | Non richiesta  | 500                                                                                                    | p7m/pdf          |                  | - L                       |
|                                                                                     | Estratti del conto corrente 🕕                                                                                                    |                     |                 | Non richiesta  | 500                                                                                                    | p7m/pdf          |                  | - di -                    |
|                                                                                     | Relazione finale relativa all'investimento realizzato e alle relative spese sostienute 🕕                                                                |                     |                 | Non richiesta  | 1                                                                                                    | p7m/pdf          |                  | - 24 -                    |
|                                                                                     | idonea certificazione di conformità ()                                                                                                    |                     |                 | Non richiesta  | 1                                                                                                    | p7m/pdf          |                  | - th                      |
|                                                                                     | Se vuoi carica qui i seguenti allegati opzionali                                                                                                    |                     |                 |                |                                                                                                    |                  |                  |                           |
|                                                                                     | Allegato                                                                                                    | Firma digitale      | N" max allegati |                | Tipo file                                                                                                    | Data caricamento |                  | Azioni                    |
|                                                                                     | Altra documentazione - 🛈                                                                                                    | Non richiesta       | 500             |                | p7m/pdf                                                                                                    |                  |                  | ۵.                        |
|                                                                                     |                                                                                                    |                     |                 |                |                                                                                                    |                  |                  |                           |
|                                                                                     |                                                                                                    |                     |                 |                |                                                                                                    |                  |                  |                           |
|                                                                                     | Hai bisogno di modificare i dati che hai inserito? Clicca qui per sbloccare la compilazione.<br>Attenzione: <b>gli allegati caricati andranno persi</b> |                     |                 |                |                                                                                                    |                  |                  | 🖉 Modifica dati           |
|                                                                                     |                                                                                                    |                     |                 |                |                                                                                                    |                  |                  |                           |
|                                                                                     | ← indetra                                                                                                    |                     |                 |                |                                                                                                    |                  |                  | $Aurit \rightarrow$       |
|                                                                                     |                                                                                                    |                     |                 |                |                                                                                                    |                  |                  |                           |
|                                                                                     |                                                                                                    |                     |                 |                |                                                                                                    |                  |                  |                           |
|                                                                                     |                                                                                                    |                     |                 |                |                                                                                                    |                  |                  |                           |
| Orgenzia nazionale per l'attrazione degli investimenti e lo sviluppo di impresa Spi | Α                                                                                                    |                     |                 |                |                                                                                                    |                  |                  | Note Legal Privacy Policy |
|                                                                                     |                                                                                                    |                     |                 |                |                                                                                                    |                  |                  |                           |
|                                                                                     |                                                                                                    |                     |                 |                |                                                                                                    |                  |                  |                           |

| Anagrafica Richiedente       |          |                                                                                                |             |               |                 |           |                  |          |
|------------------------------|----------|------------------------------------------------------------------------------------------------|-------------|---------------|-----------------|-----------|------------------|----------|
| Referente da contattare      |          | e: 230583-7376AB29                                                                             |             |               |                 |           |                  |          |
| Dichiarazioni                |          | CARICA CODICE FISCALE                                                                          | $\times$    |               |                 |           |                  |          |
| Descrizione dell'intervento  |          | Codice fiscale<br>Firma digitale: <b>Non richiesta</b>                                         |             | 3             | Allegati        |           |                  |          |
| Localizzazione di intervento |          | N° file da allegare: 1<br>File supportati: <b>P7M, PDF</b><br>Dimensione massima: <b>150MB</b> |             |               |                 |           |                  |          |
| Programma di investimento    | Allegato |                                                                                                | Carica file | irma digitale | N° max allegati | Tipo file | Data caricamento | Azioni   |
| Dati bancari                 |          |                                                                                                |             | on richiesta  |                 |           |                  |          |
|                              |          |                                                                                                |             |               |                 |           |                  | <u> </u> |
|                              |          |                                                                                                |             |               |                 |           |                  |          |
|                              |          |                                                                                                |             |               |                 |           |                  |          |
|                              |          |                                                                                                |             |               |                 |           |                  |          |

Cliccando su 'Carica File' l'utente caricherà il documento e riceverà un messaggio di avvenuto caricamento al termine delle operazioni.

| D               |                            | Non ric |
|-----------------|----------------------------|---------|
| egati opzionali | File caricato con successo |         |
|                 |                            | ]       |

NOTA BENE: per alcune tipologie di allegati (ad esempio "Copia delle fatture elettroniche") il bottone Carica File resterà attivo per consentire più inserimenti, in caso contrario risulterà disabilitato. Puoi verificare gli allegati per cui sarà possibile caricare più documenti nella colonna "N.max allegati".

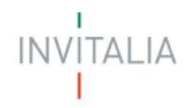

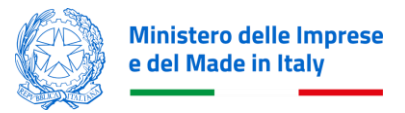

Se necessario, potrai caricare l'ulteriore documentazione che riterrai opportuna alla voce "altra documentazione". Al termine del caricamento degli allegati prosegui con l'invio della domanda tramite l'apposito bottone 'Invia Richiesta'

### Invio Domanda – Invio Richiesta

| Rear Bonus C<br>Presentazione D                  | Colonnine Domesti              | che                            |                              |    |                              |   |                 |
|--------------------------------------------------|--------------------------------|--------------------------------|------------------------------|----|------------------------------|---|-----------------|
| La tua scrivania Anagrafica e                    | e deleghe                      |                                |                              |    |                              |   |                 |
| Anagrafica Richiedente                           | La tua scrivania > Informativa | a Privacy > Invio domanda      |                              |    |                              |   |                 |
| Referente da contattare                          | 2022 - Persona fisica          | Codice compilazione: 23        | 0583-7376AB29                |    |                              |   |                 |
| Dichiarazioni                                    |                                |                                | ~                            |    | 0                            |   |                 |
| Descrizione dell'intervento                      | Contro                         | olli Finali                    | 🧭 Format di domanda          |    | <ul> <li>Allegati</li> </ul> |   | domanda         |
| Localizzazione di intervento                     | Ottimo!<br>Hai caricato tu     | tti gli allegati obbligatori.' | Vuoi inviare la richiesta?   |    |                              |   |                 |
| Programma di investimento                        |                                |                                |                              |    |                              |   | Invia richiesta |
| Dati bancari                                     |                                |                                |                              |    |                              |   |                 |
| Invio domanda                                    | ← Indietro                     |                                |                              |    |                              |   |                 |
| Kinatera dali empres<br>del Male in tali<br>Codi | ce compilazione:               | 230583-737                     | 6AB29                        |    |                              |   |                 |
| trolli Fi                                        | nali                           | () AT                          | TENZIONE                     |    | $\times$                     | C | 9               |
|                                                  |                                | Sei sicuro d                   | li voler inviare la richiest | a? |                              |   |                 |
| tutti gli                                        | allegati obbligat              |                                |                              |    | Sî, invia                    |   |                 |
|                                                  |                                |                                |                              |    |                              |   |                 |
|                                                  |                                |                                |                              |    |                              |   |                 |

A seguito della conferma tramite click sul bottone "Sì, Invia", riceverai il seguente messaggio:

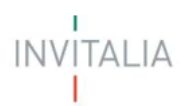

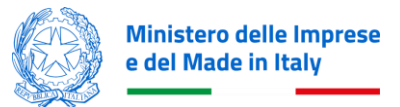

| - Persona fisica Codice compilazione:                  | 230583-7376AB29                                                                                      |                                                 |                                             |
|--------------------------------------------------------|----------------------------------------------------------------------------------------------------|-------------------------------------------------|---------------------------------------------|
| NVIO DOMANDA                                           |                                                                                                    | ×                                               |                                             |
| ⊘ Controlli Finali                                     | La domanda è stata inviata con successo!                                                             |                                                 | 🚫 Allegati                                  |
| Attenzione!     La richiesta è stata inviata con succe | Il numero di protocollo verrà generato<br>consultarlo direttamente dalla tua Scrivar<br>mie domande. | a breve e potrai<br>nia nella sezione <b>Le</b> | rlo direttamente dalla tua Scrivania, nella |
|                                                        |                                                                                                    | Chiudi                                          |                                             |
| Indietro                                               |                                                                                                    |                                                 |                                             |
|                                                        |                                                                                                    |                                                 |                                             |
|                                                        |                                                                                                    |                                                 |                                             |
|                                                        |                                                                                                    |                                                 |                                             |

Cliccando sul bottone 'Chiudi', ti sarà assegnato un numero di protocollo domanda che visualizzerai nella conferma di Richiesta Inviata unitamente a data e ora di invio. In questa schermata, cliccando sul bottone evidenziato "Scarica ricevuta", potrai salvare la ricevuta di avvenuta presentazione domanda.

| Bonus Colonnine Domestiche<br>Presentazione Domanda |                                                        |                                              |            |                            |  |  |  |  |
|-----------------------------------------------------|--------------------------------------------------------|----------------------------------------------|------------|----------------------------|--|--|--|--|
| <u>La tua scrivania</u> Anagranca e u               | leighe                                                 |                                              |            |                            |  |  |  |  |
| Anagrafica Richiedente                              | La tua scrivania > Informativa Privacy > Invio domanda |                                              |            |                            |  |  |  |  |
| Referente da contattare                             | 2022 - Persona fisica Codice compilazione: 23          | 0583-7376AB29                                |            |                            |  |  |  |  |
| Dichiarazioni                                       | INVIO DOMANDA                                          |                                              |            |                            |  |  |  |  |
| Dicinarazioni                                       | 🖂 Controlli Finali                                     | 🔗 Format di domanda                          | 📿 Allegati | 🔗 Invio domanda            |  |  |  |  |
| Descrizione dell'intervento                         |                                                        |                                              |            |                            |  |  |  |  |
| Localizzazione di intervento                        | Hai inviato la richiesta di contributo in da           | ata <b>18/10/23</b> alle ore <b>15:44:19</b> |            |                            |  |  |  |  |
| Programma di investimento                           | Il numero di protocollo assegnato è <b>BCC</b>         | 952200000046                                 |            |                            |  |  |  |  |
| Dati bancari                                        |                                                        |                                              |            | 🖕 Scarica ricevuta         |  |  |  |  |
| Invio domanda                                       | - Indietro                                             |                                              |            |                            |  |  |  |  |
|                                                     |                                                        |                                              |            |                            |  |  |  |  |
| Ministero delle Imprese<br>e del Made in Italy      |                                                        |                                              |            |                            |  |  |  |  |
| ©Agenzia nazionale per l'attrazione de              | egli investimenti e lo sviluppo di impresa SpA         |                                              |            | Note Legali Privacy Policy |  |  |  |  |